## 技術ノート KGTN 2017051002

# 現象

[GGH4.X-5.X] Ver3.2 の頃にあったクライアントプリンターの設定情報(通常使うプリンターや用紙の方向等) のアップロード機能(クライアント側→サーバー側)が Ver4.X 系および Ver5.X 系で機能しない.

## 説明

技術ノート KGTN#2016091404 の内容と関連して,通常使うプリンターや各プリンターの設定情報は、サーバー側ですべて管理するようになりました.これらの情報は、プログラムウインドウの [File] → [Printers] で設定を行ってください.

#### <プリンターの追加>

- 1. Printers 画面の「Add」をクリックします.
- 2. Add Printer 画面で追加するプリンターを選択し「Add」をクリックします.

| Printers                                                                                                    |                                                                                                    |                                                                        |
|----------------------------------------------------------------------------------------------------|----------------------------------------------------------------------------------------------------|------------------------------------------------------------------------|
| Printer                                                                                                    | Driver                                                                                                    | Add                                                                    |
| Canon iR-ADV 6055/6065 LIPSLX (from WIN<br>CubePDF (from WIN10-ISUMI1) -192, 168, 1, 51<br>Foxit Reader PDF Printer<br>Foxit Reader PDF Printer (from WIN10-ISUM<br>FX DocuCentre-IV 1号機 (from WIN10-ISUM<br>FX DocuCentre-IV C4475<br>Microsoft Print to PDF (from WIN10-ISUMI1)<br>Microsoft XPS Document Writer<br>Preview PDF (from WIN10-ISUMI1) -192, 16 | Universal Remote Printer<br>Universal Remote Printer<br>Foxit Reader PDF Printer Driver<br>Universal Remote Printer<br>FX DocuCentre-IV C4475<br>FX DocuCentre-IV C4475<br>Universal Remote Printer<br>Microsoft XPS Document Writer v4<br>Universal Remote Printer | Remove<br>Edit<br>Test Page<br>Set Default<br>Driver<br>Reset Printers |

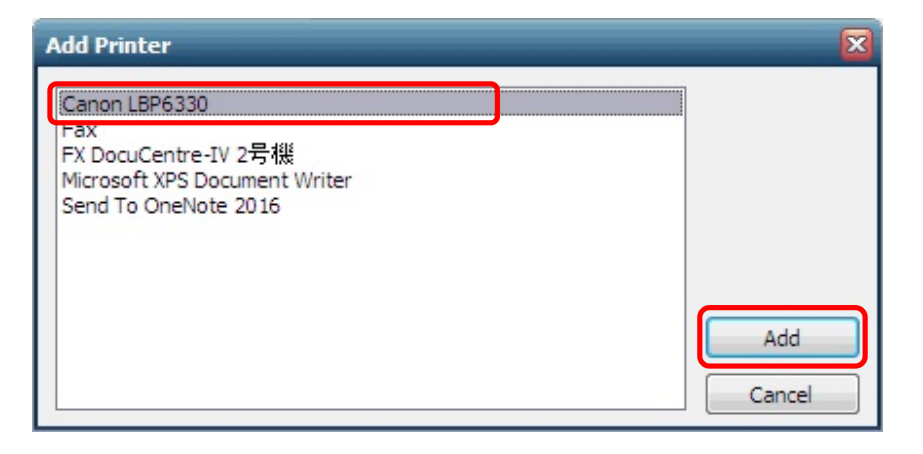

### <プリンターの削除>

1. Printers 画面で削除するプリンターを選択し「Remove」をクリックします.

| Printers                                    |                                  |                |
|---------------------------------------------|----------------------------------|----------------|
| Printer                                     | Driver                           | Add            |
| Capon iR-ADV 6055/6065 LIPSLX (from WIN     | Universal Remote Printer         | Remove         |
| Canon LBP6330 (from WIN10-ISUMI1) -192      | Universal Remote Printer         | Kenove         |
| CubePDF (from WIN10-ISUMI1) -192, 168, 1.51 | Universal Remote Printer         | Edit           |
| le Foxit Reader PDF Printer                 | Foxit Reader PDF Printer Driver  |                |
| Foxit Reader PDF Printer (from WIN10-ISUM   | Universal Remote Printer         | Test Page      |
| ➢ FX DocuCentre-IV 1号機 (from WIN10-ISUM     | FX DocuCentre-IV C4475           | Set Default    |
| S FX DocuCentre-IV C4475                    | FX DocuCentre-IV C4475           | Serberaur      |
| Microsoft Print to PDF (from WIN10-ISUMI1)  | Universal Remote Printer         | Driver         |
| Alter Microsoft XPS Document Writer         | Microsoft XPS Document Writer v4 |                |
| Preview PDF (from WIN10-ISUMI1) -192, 16    | Universal Remote Printer         | Reset Printers |
|                                             |                                  | Close          |

## 〈通常使うプリンターの設定〉

1. Printers 画面で設定するプリンターを選択し「Set Default」をクリックします.

| 👆 Printers                                                                                                    |                                                                                                    | = 🗆 🛛                    |
|----------------------------------------------------------------------------------------------------|----------------------------------------------------------------------------------------------------|--------------------------|
| Printer Canon IR-ADV 6055/6065 LIPSLX (from WIN Canon LBP6330 (from WIN10-ISUMI1) -192 CubePDF (from WIN10-ISUMI1) -192.168.1.51                                                      | Driver<br>Universal Remote Printer<br>Universal Remote Printer<br>Universal Remote Printer                                                  | Add Remove Edit          |
| with Reader PDF Printer<br>Foxit Reader PDF Printer (from WIN10-ISUM<br>FX DocuCentre-IV 1号機 (from WIN10-ISUM<br>FX DocuCentre-IV C4475<br>Microsoft Print to PDF (from WIN10-ISUMI1) | Foxit Reader PDF Printer Driver<br>Universal Remote Printer<br>FX DocuCentre-IV C4475<br>FX DocuCentre-IV C4475<br>Universal Remote Printer | Test Page<br>Set Default |
| Microsoft XPS Document Writer<br>Preview PDF (from WIN10-ISUMI1) -192.16                                                                                                    | Microsoft XPS Document Writer v4<br>Universal Remote Printer                                                                                | Reset Printers Close     |

## <プリンターのプロパティ設定>

- 1. Printers 画面で設定するプリンターを選択し「Edit」をクリックします.
- 2. プロパティ画面で必要な設定をします.

| Printers                                                                                                    | _                                                                                                    |                                                                                 |
|----------------------------------------------------------------------------------------------------|----------------------------------------------------------------------------------------------------|---------------------------------------------------------------------------------|
| Printer                                                                                                    | Driver                                                                                                    | Add                                                                             |
| Canon IR-ADV 6055/6065 LIPSLX (from WIN<br>Canon LBP6330 (from WIN10-ISUMI1) -192<br>CubePDF (from WIN10-ISUMI1) -192.168.1.51<br>Foxit Reader PDF Printer<br>Foxit Reader PDF Printer (from WIN10-ISUM<br>FX DocuCentre-IV 1号機 (from WIN10-ISUM<br>FX DocuCentre-IV C4475<br>Microsoft Print to PDF (from WIN10-ISUMI1)<br>Microsoft XPS Document Writer<br>Preview PDF (from WIN10-ISUMI1) -192.16 | Universal Remote Printer<br>Universal Remote Printer<br>Universal Remote Printer<br>Foxit Reader PDF Printer Driver<br>Universal Remote Printer<br>FX DocuCentre-IV C4475<br>FX DocuCentre-IV C4475<br>Universal Remote Printer<br>Microsoft XPS Document Writer v4<br>Universal Remote Printer | Remove<br>Edit<br>Test Page<br>Set Default<br>Driver<br>Reset Printers<br>Close |

| 🖶 Canon LBP6330 (from WIN10-ISUMI1) -192.16                                                                                         | 8.1.51 ወドキュメントのプロパティ 🛛 🛛 🛛 |
|----------------------------------------------------------------------------------------------------|----------------------------|
| レイアウト 用紙/品質<br>EP刷の向き( <u>O</u> ):<br>▲ 縦<br>ページの順序( <u>R</u> ):<br>順<br>ページ形式<br>シートごとのページ数( <u>S</u> )<br>1<br>東界線を引く( <u>W</u> ) |                            |
|                                                                                                    | 詳細設定(⊻)                    |
|                                                                                                    | ОК <b>‡</b> ७>セル           |

Last reviewed: May 10, 2017 Status: DRAFT Ref: NONE Copyright © 2016 kitASP Corporation